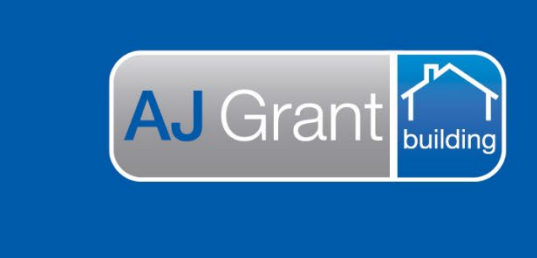

Version Update 25.10.22

Prime Support Centre - Forms

**Support Centre** 

**Prime Ecosystem** 

Instructions | How to create a form using a template

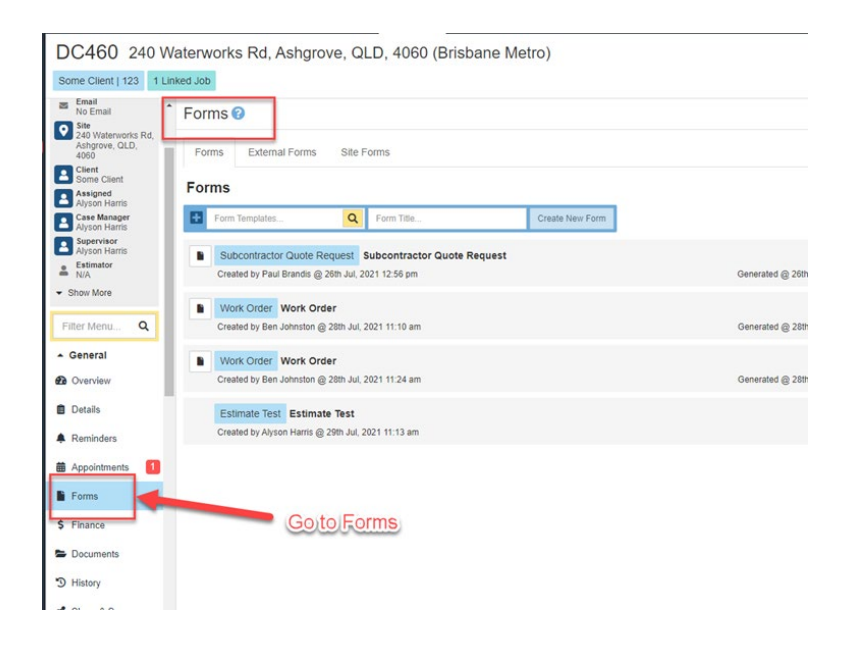

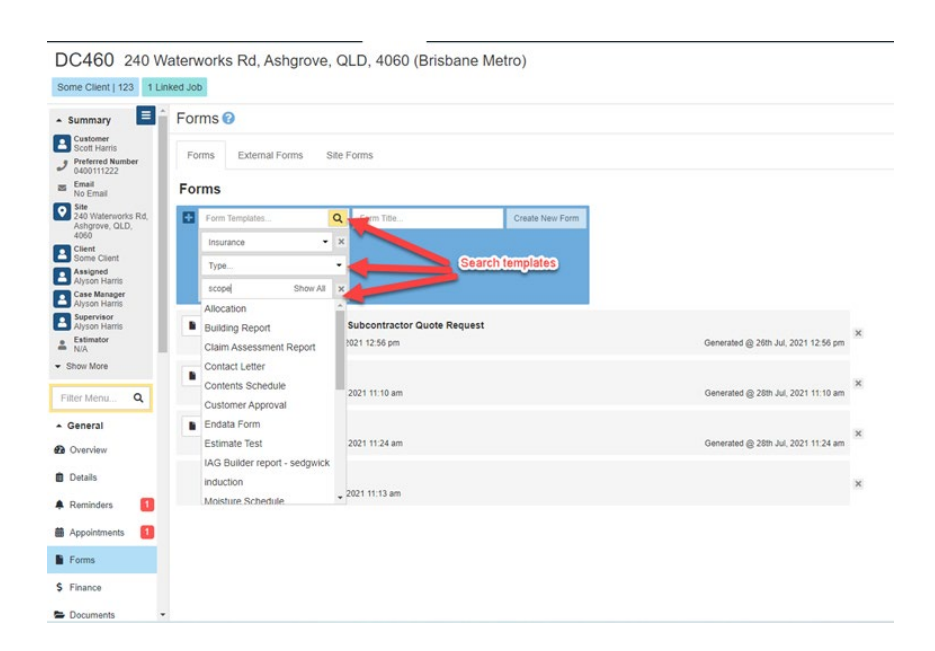

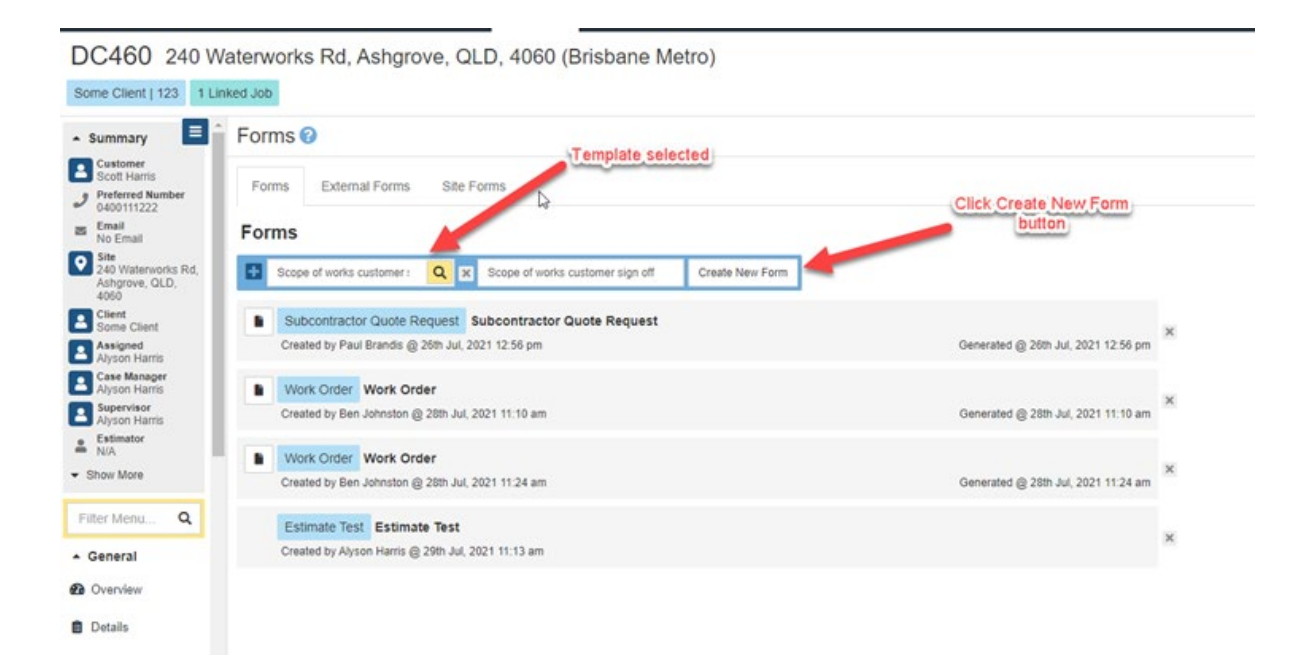

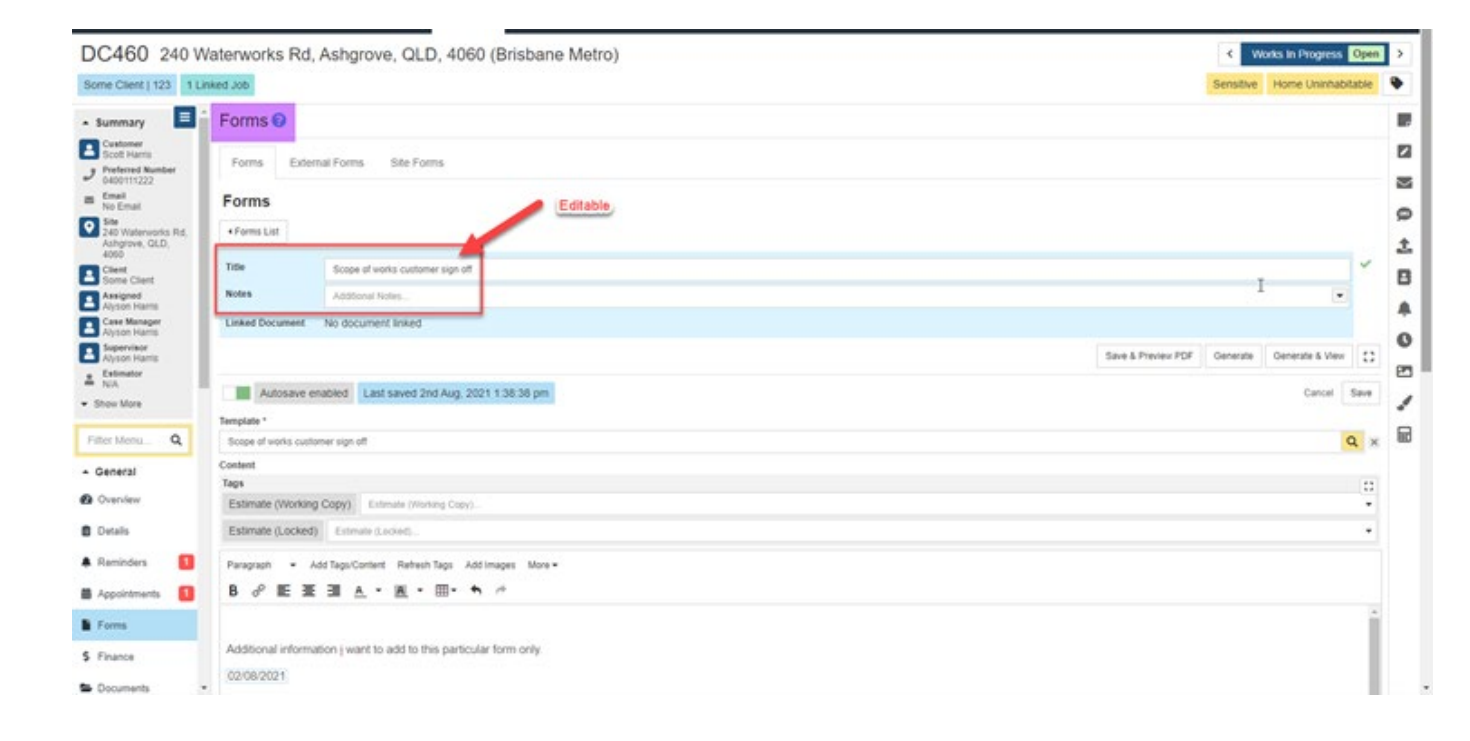

| 60 240 V                      | Naterworks Rd, Ashgrove, QLD, 4060 (Brisbane Metro)                                       |                    | Works In Progress Op       |
|-------------------------------|-------------------------------------------------------------------------------------------|--------------------|----------------------------|
| lient   123 1 L               | inked Job                                                                                 | s                  | ensitive Home Uninhabitabl |
|                               | s Scope of works customer sign off                                                        |                    | Q                          |
| mary 🖬                        | Content                                                                                   |                    |                            |
| t Harris                      | Tags                                                                                      |                    | :                          |
| nried Number<br>2111222       | Estimate (Working Copy) Estimate (Pending) x                                              |                    | •                          |
| e<br>mai                      | Estimate (Locked) Estim Filter.                                                           |                    |                            |
| Waterworks Rd.<br>prove, QLD, | Paragraph + AssTaguto Select All                                                          |                    |                            |
|                               | B of E E I Contate (Pending)                                                              |                    |                            |
| e Client                      | Re 123                                                                                    |                    |                            |
| on Harris                     | YOU CAN TYPE ADDITIONAL INFORMATION OR DETAILS AS REQUIRED.                               |                    |                            |
| Manager<br>In Harris          | We has organised repairs to your propertocated at 240 Waterworks Rd, Ashgrove, QLD 4060 . |                    |                            |
| vieor<br>o Harm               | Please find enclosed a copy of your Scopy of Works organised by your insurer.             |                    |                            |
| wfor                          | SCOPE OF WORKS                                                                            | Colord Estimated   | trans data                 |
| lare                          |                                                                                           | down, it will appe | ar in form.                |
|                               | Name: Scott Harris typed into form.                                                       |                    |                            |
| tenu Q                        | Contact No: 0400111222                                                                    |                    |                            |
| ral                           | Edit Estimate Refresh                                                                     |                    | Delete                     |
| levr .                        |                                                                                           |                    |                            |
|                               | Estimate                                                                                  |                    | •                          |
|                               | test Mate                                                                                 | rial Labour        | Total                      |
| ders 🚺                        | Asbestos Removal                                                                          |                    |                            |
| ntments 🚺                     | Test: Det                                                                                 | 1/ea 5/ea          | \$500.00                   |
|                               |                                                                                           |                    |                            |
|                               |                                                                                           |                    | \$500.00                   |
| s :<br>ce                     |                                                                                           |                    | \$500.00                   |

| DC460 240 V                      | Vaterworks Rd, Ashgrove, QLD, 4060 (E              | <ul> <li>Estimate Options</li> </ul> | × 1        |                 |                     | Works in Progress Open    | ] > |
|----------------------------------|----------------------------------------------------|--------------------------------------|------------|-----------------|---------------------|---------------------------|-----|
| Some Client   123 1.L            | med Job                                            | Estimate Type *                      |            |                 | Sec                 | sitive Home Uninhabitable |     |
|                                  | Scope of works customer sign of                    | Vitorking Copy                       | •          |                 |                     | Q #                       | -   |
| - summary                        | Content                                            | Estimate *                           |            |                 |                     |                           | 17  |
| Scott Harm                       | Tags                                               | Estimate (Pending) X                 | • ×        |                 |                     |                           | E   |
| J Professed Number<br>0400111222 | Estimate (Working Copy) Estimate (Pending) x       |                                      |            |                 |                     | - *                       | 2   |
| 8 Ernal<br>No Ernal              | Estimate (Locked) Estimate (Locked)                | Pricing                              |            | Colorado        | formation (and and  |                           |     |
| Sales                            | Records a databased Record Trans.                  | Show Material & Labour Totals        |            | Included on the | form by ticking and |                           | 8   |
| Ashgrove, GLD.                   | Paragraph - Not lage Content Remeter lage Not mit  | Show Item Total                      |            | Unticking t     | he check boxes.     |                           | 1   |
| Click Edit                       | Estimate In a success a copy or your acopy or your | Show Category Total                  |            |                 |                     |                           | F   |
| Assigned<br>Atyson Harris -      |                                                    | Show Grand Total                     |            |                 |                     |                           | 1   |
| Case Manager<br>Alysion Harris   |                                                    | No Prices                            |            |                 |                     |                           |     |
| Supervisor                       | Co. El No: 0400111222                              | Items                                |            |                 |                     |                           |     |
| * Cabnatar                       |                                                    | Show Items                           |            |                 |                     |                           | 8   |
| · Show More                      | Edit Estimate Refresh                              | Hide Category Headings               |            |                 |                     | Delete                    |     |
|                                  | Estimate                                           | Show Category Description            |            |                 |                     |                           |     |
| Filter Meeu. Q                   | Esumato                                            | Show Trade Headings                  |            |                 |                     |                           |     |
| + General                        | test                                               | Show Item Type                       |            | Material        | Labour              | Total                     |     |
| O Contribut                      | Asbestos Removal                                   | Show Material                        |            |                 |                     |                           |     |
| Contraction of Contraction       | test; tset                                         | Show Labour                          |            | 1/ea            | 5/ea                | \$500.00                  |     |
| U Ontes                          |                                                    | Authorised Items Only (Sent Estima   | ites Only) |                 |                     | \$500.00                  |     |
| A Raminders                      |                                                    | Margin                               |            |                 |                     |                           |     |
| 🖬 Appointments 🚺                 | Totals                                             | Show margin in grand total           | • ×        |                 |                     | Totals                    |     |
| E Form                           |                                                    | Tu                                   | •          |                 | Sub Total           | \$500.00                  |     |
| \$ Finance                       |                                                    |                                      |            |                 | Margin              | \$150.00                  |     |
| Decoments                        |                                                    |                                      |            |                 | GST                 | \$65.00                   |     |

| Rd, Asharove, QLD, 4060 (E             | No Prices                                   |                         | Works In Progress Open  | 5  |
|----------------------------------------|---------------------------------------------|-------------------------|-------------------------|----|
|                                        | Items                                       | Gar                     | The Home I minhabitable |    |
|                                        | Show Items                                  | 1000                    |                         |    |
| ds customer sign on                    | Hide Category Headings                      |                         | <b>4</b> ×              |    |
|                                        | Show Category Description                   |                         |                         | 21 |
| (orking Copy) Estimate (Pending) x     | Show Trade Headings                         |                         | • ×                     |    |
| ocked) Estimate (Locked)               | Show Item Type                              |                         |                         |    |
|                                        | Show Material                               |                         |                         | 9  |
| Add Tags/Content Refresh Tags Add Imag | Show Labour                                 |                         |                         | t  |
|                                        | Authorised Items Only (Sent Estimates Only) |                         |                         | 8  |
|                                        | Show margin in grand total                  |                         |                         |    |
|                                        | Tax                                         |                         |                         | T  |
| tt Harris<br>0400111222                | Show tax in grand total                     |                         |                         | 0  |
|                                        | Show Only Item Type                         |                         |                         | 2  |
| ate Refresh                            | Show Only Item Type                         |                         | Delete                  | 1  |
| te                                     | Show Item Tax Status                        |                         |                         | 8  |
|                                        | Show Category Tag Breakdown                 | Material Labour         | Total                   |    |
| os Removal                             | Show Trade Breakdown                        | Click Update to confirm |                         |    |
| e                                      | Show Item Type Breakdown                    | 1/ea Selections. 5/ea   | \$500.00                |    |
|                                        | Show Pc/ps Items In Separate Table          |                         | \$500.00                |    |
|                                        |                                             |                         |                         |    |
|                                        | Cancel Update                               |                         | Totals                  |    |
|                                        |                                             | Sub Total               | \$500.00                |    |
|                                        |                                             | Margin                  | \$150.00                |    |
|                                        |                                             | GST                     | \$65.00                 |    |

| C460 240 W                                 | aterworks Rd,                    | Asngrove, QLD, 4060 (Brisbane Metro)           |                 | < wo                        | rits in Progress | Ope   |
|--------------------------------------------|----------------------------------|------------------------------------------------|-----------------|-----------------------------|------------------|-------|
| me Client   123 1 Li                       | sked Job                         |                                                |                 | Sensitive                   | Home Uninhabi    | table |
| Summary                                    | + Forms List                     |                                                |                 |                             |                  |       |
| Customer<br>Scott Harts                    | Tide                             | Scope of works customer sign off               |                 |                             |                  | ~     |
| 400111222                                  | Notes                            | AddSonal Notes                                 |                 |                             |                  |       |
| lo Email                                   | Linked Document                  | No document linked                             |                 |                             |                  |       |
| 40 Waterworks Rd,<br>shgrove, QLD,<br>1060 |                                  |                                                | View your rome. | Save & Preview PDF Generate | Generate & View  | 1     |
| Sent<br>ome Client                         | Autosave es                      | Last savet 2nd Aun. 2021 2-42-22 ren           |                 |                             | Cantel           |       |
| Vesigned<br>Vyson Harris                   | Tampiata *                       |                                                |                 |                             |                  |       |
| Case Manager<br>Vyson Harris               | Scope of works custo             | mer sign off                                   | 5               |                             | 4                | Q.    |
| ipervisor<br>Voon Harris                   | Content                          |                                                | 0               |                             |                  |       |
| atimator                                   | Tags                             |                                                |                 |                             |                  | :     |
| ow More                                    | Estimate (Working                | (Copy) Estimate (Pending) x                    |                 |                             |                  | •     |
|                                            | Estimate (Locked)                | Estimate (Locked)                              |                 |                             |                  |       |
| r Menu Q                                   | Paragraph - A                    | dd Taos-Content Refresh Taos Add Images More - |                 |                             |                  |       |
| eneral                                     |                                  | HAT NI MIT TO C                                |                 |                             |                  |       |
| verview                                    |                                  |                                                |                 |                             |                  |       |
| etals                                      |                                  |                                                |                 |                             |                  |       |
| eminders 🚺                                 | 02/08/2021                       |                                                |                 |                             |                  |       |
| ppointments 🚺                              |                                  |                                                |                 |                             |                  |       |
| orms                                       | Scott Harris<br>240 Waterworks F | Rd, Ashgrove                                   |                 |                             |                  |       |
| inance                                     | QLD 4060                         |                                                |                 |                             |                  |       |
| Documents *                                |                                  |                                                |                 |                             |                  |       |

|                                                                      |                        | and a state of the                          |                                                                                 | · · · · · · · · · · · · · · · · · · · | <br> |
|----------------------------------------------------------------------|------------------------|---------------------------------------------|---------------------------------------------------------------------------------|---------------------------------------|------|
| PRIME                                                                |                        | Pre<br>support@primeeco<br>240 Waterworks P | ne Ecosystem<br>1800 338 266<br>pstlem.com.au<br>bad. Ashgrove<br>Alyson Harris |                                       |      |
| 0206020                                                              |                        |                                             |                                                                                 |                                       |      |
| Scott Hams<br>340 Wateworks Rd, Ashgrove<br>QLD 4080                 |                        |                                             |                                                                                 |                                       |      |
| Dear Scott Hams .                                                    |                        |                                             |                                                                                 |                                       |      |
| Per 122                                                              |                        |                                             |                                                                                 |                                       |      |
| YOU CAN TYPE ADDITIONAL INFORMATION OR DETAILS AS REQU               | IFED.                  |                                             |                                                                                 |                                       |      |
| We has organised repairs to your property located at240 Waterworks # | ld, Ashgrove, QLD 4060 |                                             |                                                                                 |                                       |      |
| Please find enclosed a copy of your Scope of Works organised by your | insurer.               |                                             |                                                                                 |                                       |      |
| SCOPE OF WO                                                          | RKS                    |                                             |                                                                                 |                                       |      |
| Name: Sooth Hanla<br>Contact No: 0400111222                          |                        |                                             |                                                                                 |                                       |      |
| Estimate                                                             |                        |                                             |                                                                                 |                                       |      |
| test                                                                 | Material               | Labour                                      | Total                                                                           |                                       |      |
| Asbestos Removal                                                     |                        |                                             |                                                                                 |                                       |      |
| test; test                                                           | 194                    | 5 14                                        | \$500.00                                                                        |                                       |      |
|                                                                      |                        |                                             | \$500.00                                                                        |                                       |      |
| Totals                                                               |                        |                                             | Totals                                                                          |                                       |      |
|                                                                      |                        | Sub Total                                   | \$500.00                                                                        |                                       |      |
|                                                                      |                        | Margin                                      | \$150.00                                                                        |                                       |      |
|                                                                      |                        | 067                                         | \$45.00                                                                         |                                       |      |
|                                                                      |                        | 7.44                                        | PT1 7 10                                                                        |                                       |      |

9. If you are happy with your preview you can select to Generate your form which will finalise it and create a PDF version which can be distributed to customers/clients as required.

| DC460 240 V                                  | Vaterworks Rd                  | Ashgrove, QLD, 4060 (Brisbane Metro)                  |                        | C Works in Progress Op             | en  |
|----------------------------------------------|--------------------------------|-------------------------------------------------------|------------------------|------------------------------------|-----|
| iome Client   123 1 L                        | Job Job                        |                                                       |                        | Sensitive Home Uninhabitable       | e 9 |
| Summary                                      | * Forms List                   |                                                       |                        |                                    |     |
| Customer<br>Scott Harris                     | Title                          | Scope of works customer sign off                      |                        | ~                                  | ,   |
| Preferred Number<br>0400111222               | Notes                          | Additional Notes                                      |                        |                                    |     |
| Email<br>No Email                            | Linked Document                | No document linked                                    |                        |                                    |     |
| 240 Waterworks Rd.<br>Ashgrove, QLD,<br>4000 |                                |                                                       |                        | Save & Preview PDF Generate & View |     |
| Client<br>Some Client<br>Assigned            | Autosave e                     | nabled Last saved 2nd Aug, 2021 2:42:22 pm            | Select either Generate | Cancel Sav                         | •   |
| Alyson Harris<br>Case Manager                | Template *                     |                                                       | version of Form.       |                                    |     |
| Alyson Harris<br>Sepervisor                  | Scope of works cust            | ymer sign off                                         | 0                      | a                                  | ×   |
| Alyson Hamis<br>Extimutor                    | Tags                           |                                                       |                        | 1                                  | 1   |
| NA.                                          | Estimate (Workin               | g Copy) Estimate (Pending) x                          |                        | •                                  | ×   |
| ov More                                      | Estimate (Locked               | Estmate (Locked)                                      |                        |                                    | •   |
| er Menu Q                                    | Baraman .                      | united taxas Prostant Barbach Taxas Add Imanas Mova a |                        |                                    |     |
| ieneral                                      | B .0 K 30                      | Di a vill v mv ta d                                   |                        |                                    |     |
| Verview                                      | 0 0 16 26                      | . M. C M                                              |                        |                                    |     |
| letalls                                      |                                |                                                       |                        |                                    |     |
| laminders 🚺                                  | 02/08/2021                     |                                                       |                        |                                    | L   |
| ppointments 🚺                                |                                |                                                       |                        |                                    |     |
| orms                                         | Scott Harris<br>240 Waterworks | Rd, Ashgrove                                          |                        |                                    |     |
| inance                                       | QLD 4060                       |                                                       |                        |                                    |     |
| Documents                                    | -                              |                                                       |                        |                                    |     |

When you go back to the Forms list you will now see a PDF icon which you can select to download and view your generated form.

You can also see who created the form and when it was generated into a PDF.

|                                      | Forms 🚱                                                           |                                     |   |
|--------------------------------------|-------------------------------------------------------------------|-------------------------------------|---|
| Customer<br>Scott Hama               | Events External Events On Events                                  |                                     |   |
| Preferred Number<br>0400111222       | Forms External Forms Sile Forms                                   |                                     |   |
| B Email<br>No Email                  | Forms                                                             | All forms created and/or generated  | 0 |
| 240 Waterworks Rd,<br>Ashgrove, QLD, | Form Templates. Q Form Title Create New Form                      | Isted.                              | 1 |
| Client<br>Some Client                | Subcontractor Quote Request Subcontractor Quote Request           |                                     | B |
| Assigned<br>Alyson Harrs             | Created by Paul Brands @ 26th Jul, 2021 12:56 pm                  | Generated @ 26th Jul, 2021 12:56 pm |   |
| Case Manager<br>Alyson Hams          | Work Order Work Order                                             |                                     | - |
| Supervisor<br>Alyson Harris          | Created by Ben Johnston @ 28th Jul, 2021 11:10 am                 | Generated @ 28th Jul, 2021 11:10 am | 0 |
| L Extimator                          | B West Deter West Order                                           |                                     | 2 |
| Show More                            | Created by Ben Johnston @ 20th Jul, 2021 11:24 am                 | Generated @ 20m Jul, 2021 11:24 am  | 1 |
| Filter Menu. Q                       | Estimate Test Estimate Test                                       |                                     |   |
| General                              | Created by Alyson Harris @ 29th Jul. 2021 11.13 am                | ×                                   |   |
| Overview                             | Scope of works customer sign off Scope of works customer sign off |                                     |   |
| Details                              | Created by Alyson Harris @ 2nd Aug. 2021 1:27 pm                  | Generated @ 2nd Aug. 2021 3:43 pm   |   |
| Reminders                            |                                                                   |                                     |   |
| Appointments 🚺                       | Who created the form                                              |                                     |   |
| Forms                                | PDF, icon                                                         | (When the form was generated)       |   |

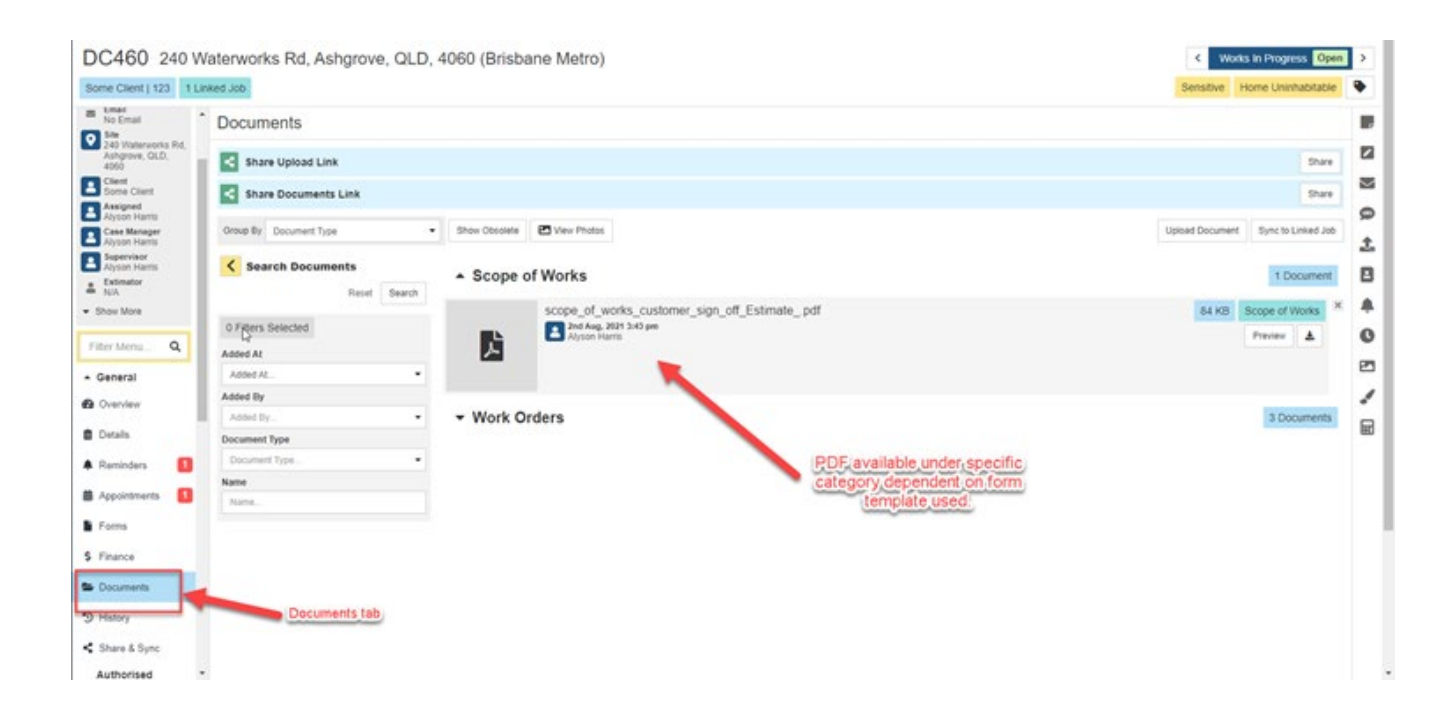